## 「支部メーリングリスト登録手引き」

香川県支部メーリングリストに参加するには【ALLSERVER. JP】への入会(無料)が必要です。

入会の流れは

- 入会希望者はメールアドレスを知らせるため管理者(alskagawa@gmail.com)宛てメールを 送ります。
- 2. 管理者はそのメールアドレス宛て「招待メール」を送ります。

3. 入会希望者は「招待メール」に記載の URL にアクセスし入会手続きを進めます。

となります。

PC やスマホ画面を参考にしたい方は、香川県支部ホームページの左側から「香川県支部 ML 入 会案内」をクリックしご覧ください。香川県支部ホームページは「ALS 香川県支部」で検索して 下さい。

【手順】

- 入会希望者はメールを受け取りたいPCやスマホで(alskagawa@gmail.com)宛てメールを 「香川県支部ML参加申込」の件名で送信して下さい。(ホームページからは「香川県支部 ML参加申込」のリンクをクリックして下さい。)本文には何も書かなくてけっこうです。 ただし、携帯電話(スマホ)のメールアドレスから送信される場合は本文に「携帯」と記載 してください。
- 2. 通常翌日までに管理者はFrom (差出人) アドレスに「招待メール」を送信します。
- 3. 入会希望者に ALLSERVER. JP ML サービスから「【ALLSERVER. JP】ML 招待」というメールが届 きますので、本文の「■参加される場合下記 URL をクリックしてください。」の下に記載さ れている URL にアクセスして下さい。
  - 【ALLSERVER. JP】のサイトが表示しますので香川県支部メーリングリスト内で表示される 名前を入力してから「表示名決定」をクリックして下さい。例:香川県 支部、〇〇(ス マホ) 等
  - ② これで【ALLSERVER. JP】alskagawa メンバーの参加が完了しました。
  - ③ ALLSERVER. JP ML サービスから PC には「【ALLSERVER. JP】メーリングリスト参加のお知ら せ」、スマホには「【ALLSERVER. JP】ML 参加完了」というメールが届きますので、本文の 「〇メンバーログイン URL」の下に記載されている URL にアクセスして下さい。
  - ④ 【ALLSERVER. JP】alskagawa ログインの画面が表示しますので、バスワードを初期 0000 の ままログインして下さい。※このページをブックマーク(お気に入り)して下さい。
  - ⑤ 【ALLSERVER. JP】alskagawa 専用画面が表示されメーリングリストメンバーからのメールを 受信できるようになりました。

以上